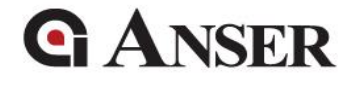

# Message Pro X Product Manual

Version 1.0 April 2021

Copyright 2019 ANSER Coding Inc. The information contained herein is subject to change without notice. Reproduction, adaptation or translation without prior written permission is prohibited, except as allowed under the copyright laws.

# **G** ANSER

# Table of Contents

| 1. Introduction                                                                                                    | 5      |
|----------------------------------------------------------------------------------------------------|--------|
| 1.1 Disclaimer                                                                                                    | 5      |
| 1.2 Minimum hardware requirement                                                                                     | 5      |
| 1.3 Minimum system requirement                                                                                       | 5      |
| 2. Installation Steps                                                                                                | 6      |
| 3. Operation                                                                                                    | 9      |
| 3.1 Prerequisite                                                                                                    |        |
| 3.1.1 Format a USB with FAT32 format                                                                                 | 9      |
| 3.1.2 Confirm if the USB disk is properly formatted                                                                  | 10     |
| 3.2 Import / Export X1 files from/to the USB disk                                                                    | 11     |
| 3.2.1 Export                                                                                                    | 11     |
| 3.2.2 Import                                                                                                    | 13     |
|                                                                                                    |        |
| 4 Eunction introduction                                                                                              | 17     |
| 4. Function introduction                                                                                             |        |
| <ul> <li>4. Function introduction</li> <li>4.1 Run the program</li></ul>                                             |        |
| <ul> <li>4. Function introduction</li> <li>4.1 Run the program</li> <li>4.2 Select the printer file folder</li></ul> |        |
| <ul> <li>4. Function introduction</li> <li>4.1 Run the program</li></ul>                                             | 17<br> |
| <ul> <li>4. Function introduction</li></ul>                                                                          |        |
| <ul> <li>4. Function introduction</li></ul>                                                                          |        |
| <ul> <li>4. Function introduction</li></ul>                                                                          |        |
| <ul> <li>4. Function introduction</li></ul>                                                                          |        |
| <ul> <li>4. Function introduction</li></ul>                                                                          |        |
| <ul> <li>4. Function introduction</li></ul>                                                                          |        |
| <ul> <li>4. Function introduction</li></ul>                                                                          |        |
| <ul> <li>4. Function introduction</li></ul>                                                                          |        |

# **G**ANSER

|     | 4.5.1 Configuration         | 32 |
|-----|-----------------------------|----|
|     | 4.5.2 Object Templates      | 32 |
| 4.6 | Files Management (PC-Tools) | 34 |
|     | 4.6.1 Image                 | 34 |
|     | 4.6.2 Excel/CSV             | 35 |
|     | 4.6.3 True Type Font        | 36 |

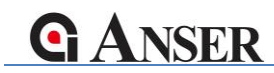

# **Revision History**

| Version | Date     | Modification                               |
|---------|----------|--------------------------------------------|
| 1.0.0   | 2021/5/3 | Initial release.                           |
| 1.0.1   | 2021/5/6 | Modify disclaimer.                         |
|         |          | Adjust pages alignment.                    |
|         |          | Revised program configuration explanation. |

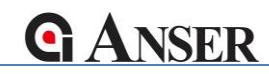

# 1. Introduction

# **1.1 Disclaimer**

Message Pro X is built for editing print messages for ANSER X1 printer in a more efficient way. Its main function include create and edit print messages and data exchange between X1 printer(s) and a personal computer or a workstation.

We highly discourage users to perform other usage that is not included in this manual. For more system integration requirement or customization needs, please contact ANSER Coding Inc.

# **1.2 Minimum hardware requirement**

- CPU: Intel<sup>®</sup> Atom<sup>™</sup> X5-Z8350, 1.44 GHz
- RAM: 2GB SDRAM
- LCD: 1280x800
- Disk Storage 32GB
- I/O USB port x 2
- 4GB up USB disk x 1

# 1.3 Minimum system requirement

- Operating System: Windows 10 Home
- MS Office Excel

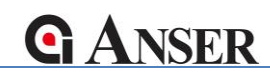

# 2. Installation Steps

**STEP1**: Double click on "MessagePRO X \*.\*.exe" installer.

| Name                             | Date modified   | Туре        | Size      |
|----------------------------------|-----------------|-------------|-----------|
| 🚱 MessagePRO X 3.0.1.01.0004.exe | 2021/1/29 10:35 | Application | 36,521 KB |

Figure 2-1

STEP2: Select installer language and click "OK".

| Installe | r Language   | e              | ×                  |
|----------|--------------|----------------|--------------------|
|          | Please selec | t the language | e of the installer |
|          | English      |                | ~                  |
|          |              | ОК             | Cancel             |
|          |              | Figure 2-      | 2                  |

# STEP3: Click "Next >".

(It is recommended that to close all other application before installation.)

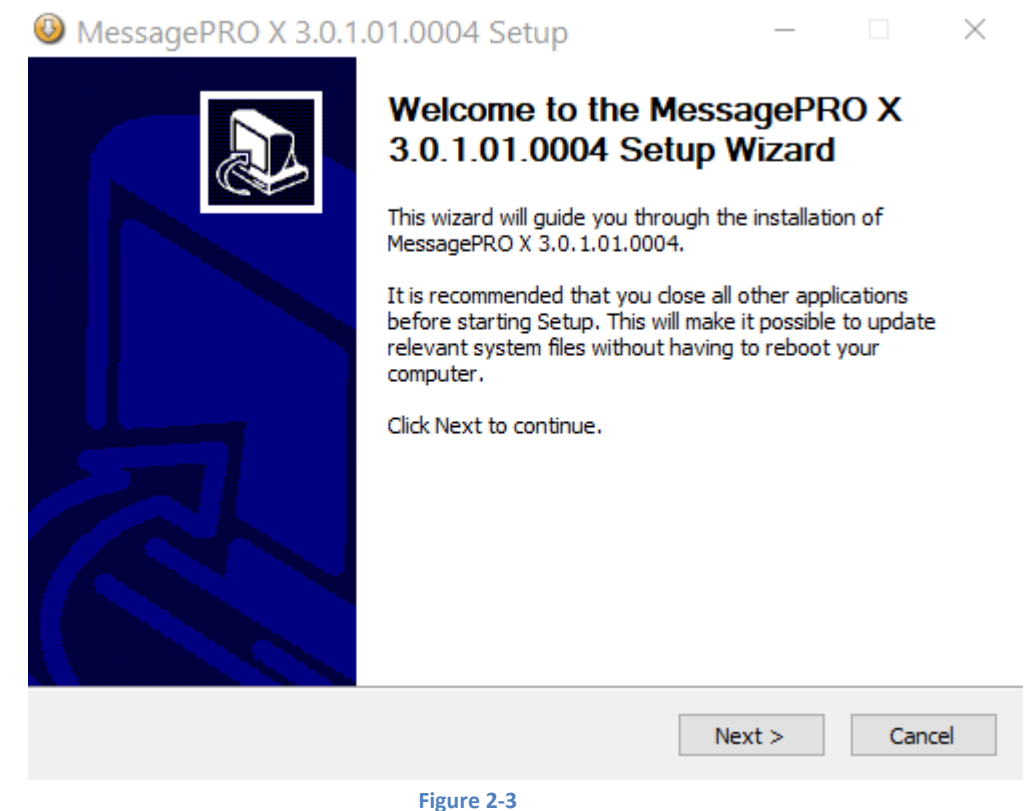

ANSER CODING INC. TAIWAN COPYRIGHT LIMITED | ALL RIGHTS RESERVED

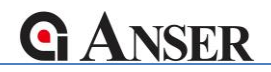

STEP4: If in a reinstallation process, a warning message will shows. Click "OK".

| 1   | MessagePRO X 3.0.1.01.0004 Setup                                                                              |             |           | $\times$ | -       |
|-----|----------------------------------------------------------------------------------------------------|-------------|-----------|----------|---------|
|     | Choose Install Location<br>Choose the folder in which to install MessagePRO X 3.0.1.01.0004.                  |             |           |          |         |
|     |                                                                                                    |             |           |          |         |
| ••• | MessagePRO X 3.0.1.01.0004 Setup<br>Please ensure to install it in the same location<br>the saved parameters. | n if it red | quires to | o use    | ×       |
|     |                                                                                                    |             | (         | OK       |         |
|     | Nullsoft Install System v2.46.5-ANSI                                                                          | Install     | Car       | ncel     | No. No. |

Figure 2-4

STEP5: Select destination location and click "Install".

(Default location: "(Default User Path)\ANSER PRODUCT\MessagePRO X")

| MessagePRO X 3.0.1.01.0004 Setup                                                                                                    | _                 |                           | $\times$ |
|----------------------------------------------------------------------------------------------------|-------------------|---------------------------|----------|
| Choose Install Location<br>Choose the folder in which to install MessagePRO X 3.0.1.01.0004.                                                         |                   |                           |          |
| Setup will install MessagePRO X 3.0.1.01.0004 in the following folder.<br>folder, click Browse and select another folder. Click Install to start the | To ins<br>install | tall in a diffe<br>ation. | erent    |
| Destination Folder D:\USERS\yt.lin\ANSER PRODUCT\MessagePRO X                                                                                        |                   | Browse                    |          |
| Space required: 77.5MB<br>Space available: 188.4GB                                                                                                   |                   |                           |          |
| Nullsoft Install System v2,46,5-ANSI                                                                                                    | stall             | Ca                        | ncel     |

Figure 2-5

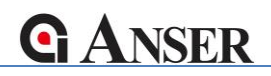

STEP5: Wait for the installation to complete then click "Close".

| MessagePRO X 3.0.1.01.0004<br>Installing<br>Please wait while MessagePRO X 3.0.1.01.                                                                                                    | Setup<br>0004 is being installed. | _     |    | 5        |
|----------------------------------------------------------------------------------------------------|-----------------------------------|-------|----|----------|
| Extract: Qt5Core.dll 100%                                                                                                    |                                   |       |    |          |
| Extract: HTHW.dll 100%<br>Extract: HTUIReq.dll 100%<br>Extract: zint.lib 100%<br>Extract: zint.dll 100%<br>Extract: LibDrawTTF.dll 100%<br>Extract: LibDrawTTF.h 100%<br>Extract: libgcc_s_dw2-1.dll 100%<br>Extract: libstdc++-6.dll 100%<br>Extract: libwinpthread-1.dll 100%<br>Extract: Qt5Core.dll 100% |                                   |       |    | <b>^</b> |
| Nullsoft Install System v2.46.5-ANSI ————                                                                                                    | < Back                            | Close | Ca | incel    |

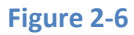

**STEP6**: An application shortcut will be created on the Desktop.

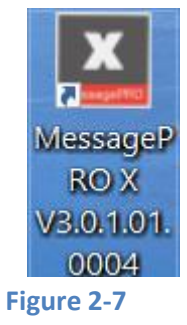

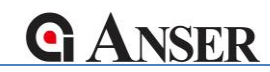

# 3. Operation

# **3.1 Prerequisite**

ANSER does not provide an USB in X1 controller set. However, any USB drive with the FAT32 format can be used to backup, synchronize or transfer data between X1 and the Message Pro X program.

# 3.1.1 Format a USB with FAT32 format

Right click on the USB drive and select "Format..."

| unu |                   |              |        |  |
|-----|-------------------|--------------|--------|--|
| >   | This PC           | Format       |        |  |
| ~   | 🕳 USB Drive       | Eject        |        |  |
|     | Svciam V          |              |        |  |
|     |                   | Figure 3-1   |        |  |
|     | Format US         | B Drive (G:) | ×      |  |
|     | Capacity:         |              |        |  |
|     | 7.20 GB           |              | ~      |  |
|     | File system       |              |        |  |
|     | FAT32 (Defaul     | t)           | ~      |  |
|     | Allocation unit s | size         |        |  |
|     | 4096 bytes        |              | $\sim$ |  |
|     | Restore devie     | ce defaults  |        |  |
|     | Volume label      |              |        |  |
|     |                   |              |        |  |
|     | Format option     | ıs           |        |  |
|     | Quick Form        | nat          |        |  |
|     |                   |              |        |  |
|     |                   |              |        |  |
|     |                   |              |        |  |
|     |                   | Start        | Close  |  |
|     |                   | •            |        |  |
|     |                   |              |        |  |

Figure 3-2

# 3.1.2 Confirm if the USB disk is properly formatted

| ➡ USB Drive (G:) Properties > |                       |               |  |  |  |  |  |
|-------------------------------|-----------------------|---------------|--|--|--|--|--|
| General Tools Har             | dware Sharing ReadyBo | ost Customize |  |  |  |  |  |
| <u>ب</u>                      |                       |               |  |  |  |  |  |
| Type: USB D                   | Drive                 |               |  |  |  |  |  |
| File system: FAT3             | 2                     |               |  |  |  |  |  |
| Used space:                   | 16,384 bytes          | 16.0 KB       |  |  |  |  |  |
| Free space:                   | 7,723,859,968 bytes   | 7.19 GB       |  |  |  |  |  |
| Capacity:                     | 7,723,876,352 bytes   | 7.19 GB       |  |  |  |  |  |
| Ο                             |                       |               |  |  |  |  |  |
|                               | Drive G:              |               |  |  |  |  |  |
|                               |                       |               |  |  |  |  |  |
|                               |                       |               |  |  |  |  |  |
|                               |                       |               |  |  |  |  |  |
|                               |                       |               |  |  |  |  |  |
|                               | OK Cancel             | Apply         |  |  |  |  |  |

Figure 3-3

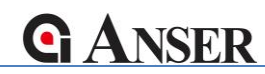

# 3.2 Import / Export X1 files from/to the USB disk

# **3.2.1** Export

**STEP1**: Insert the formatted USB and navigate the X1 printer to the "About Printer" page.

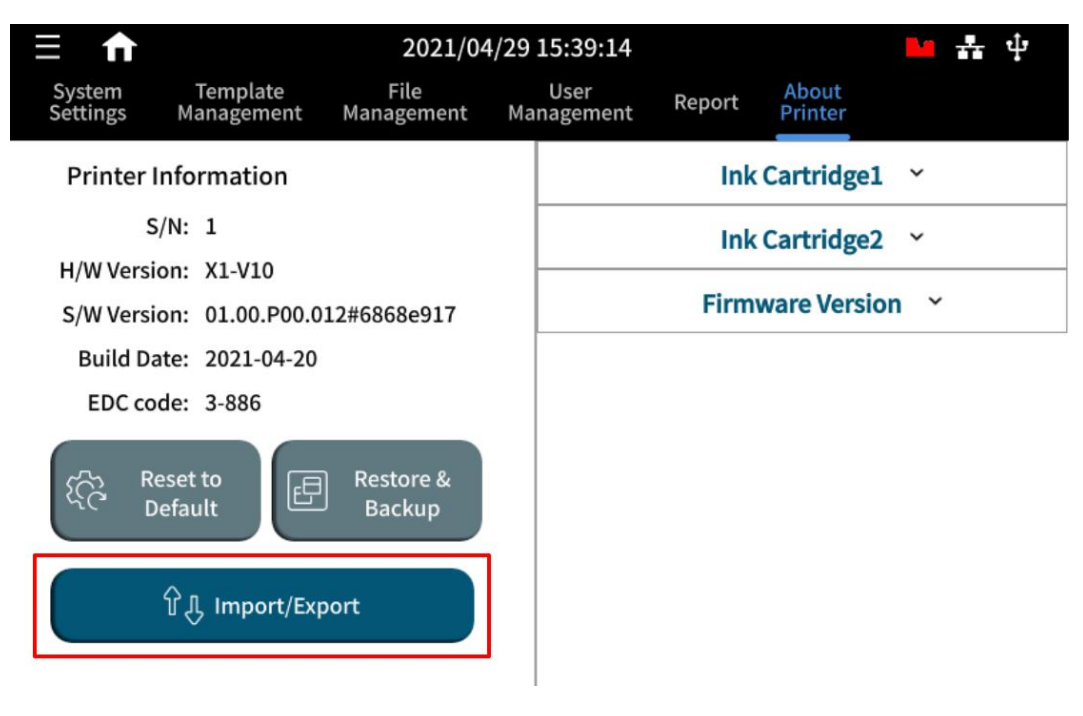

Figure 3-4

# STEP2: Select "Export".

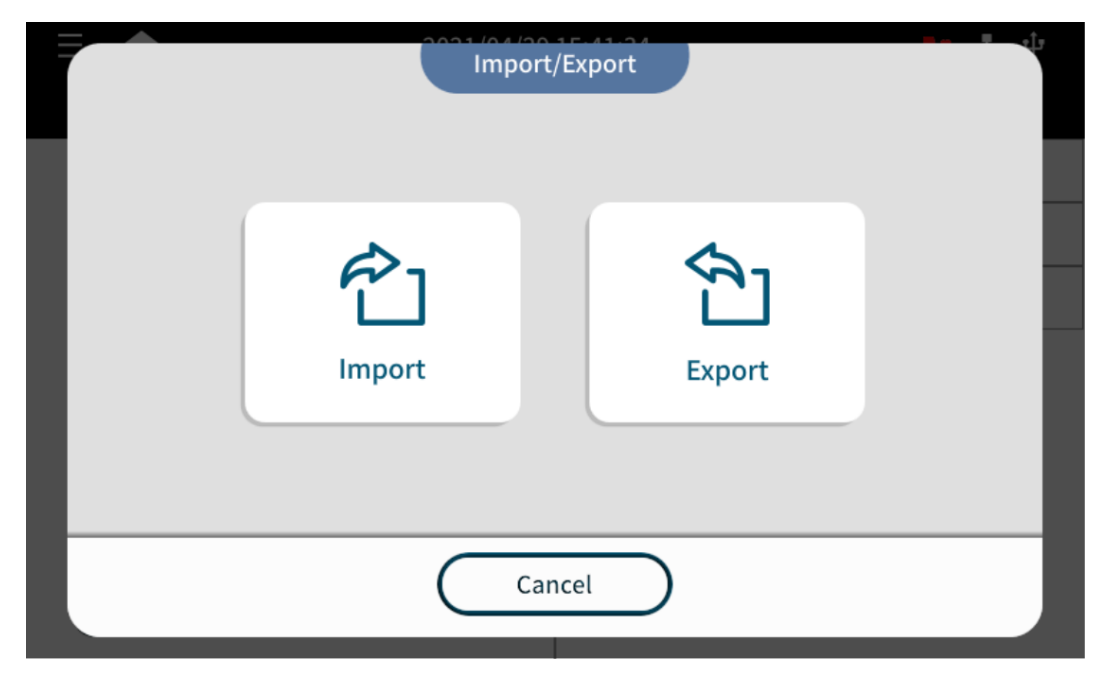

Figure 3-5

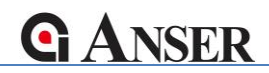

**STEP3**: Specified the File Name of the exporting file, then click "USB" as the target media.

| File Name Backup_20210429 |
|---------------------------|
|                           |
| (L)                       |
| USB                       |
|                           |
| Cancel                    |

# Figure 3-6

**STEP4**: Navigate to the root directory and click "Done" to confirm the exporting.

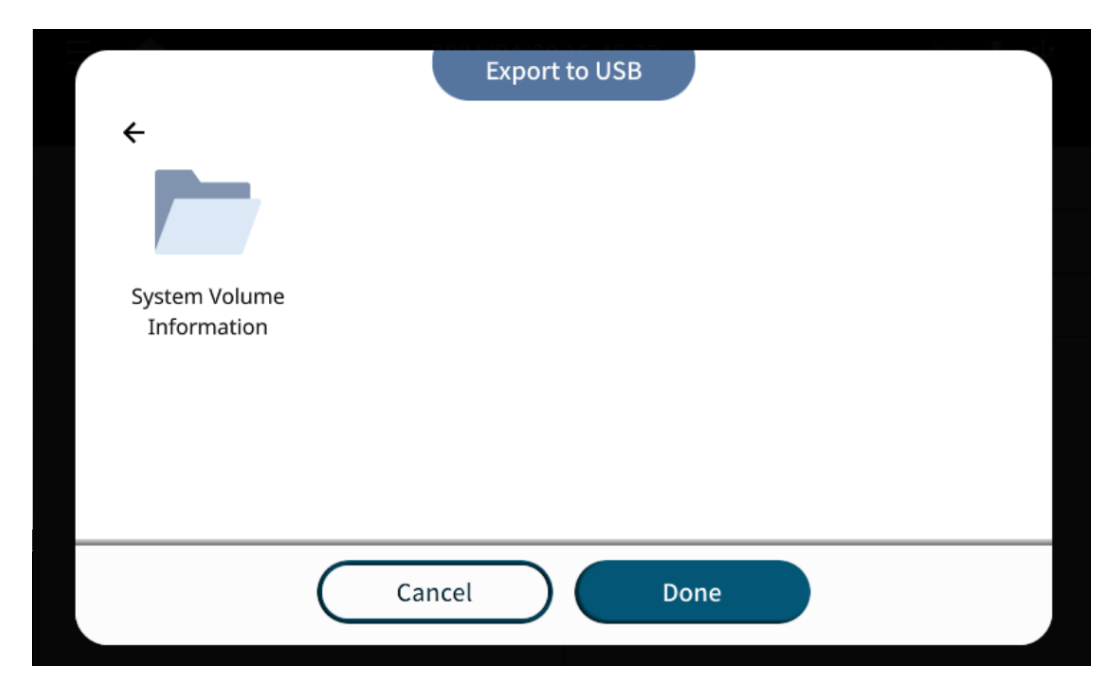

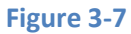

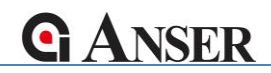

STEP5: Click "OK" and safely remove the USB drive from the X1 controller.

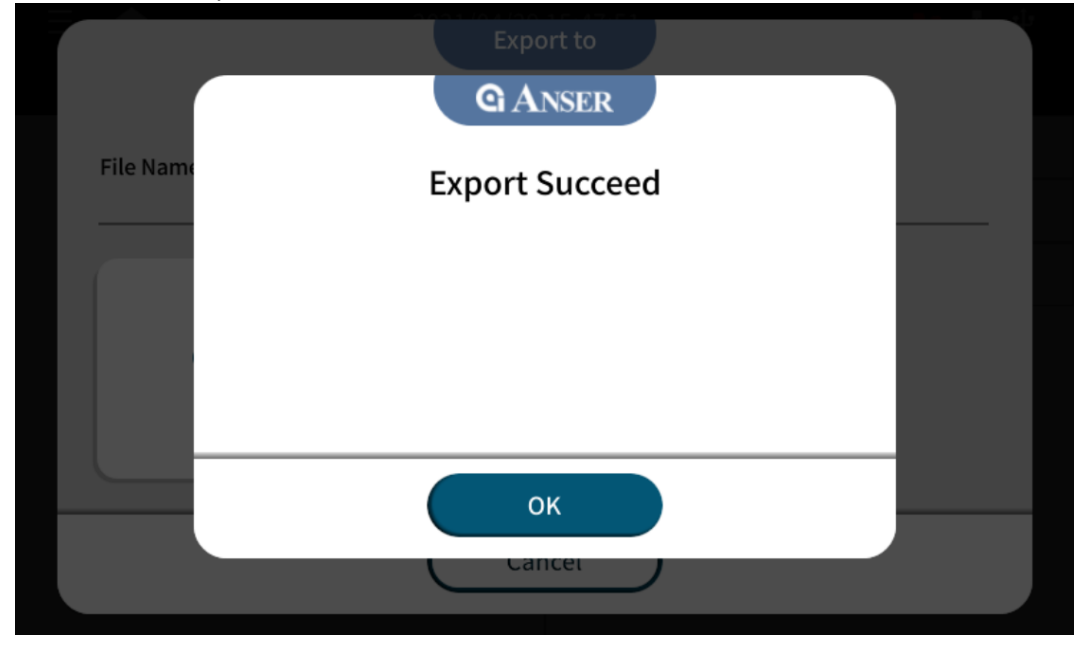

Figure 3-7

# 3.2.2 Import

**STEP1**: Insert the USB and navigate the X1 printer to the "File Management" page.

| ∃ ♠                | 2021/05/03 16:53:45 |             |                    |             |                  |          |                  | -      | ÷ | ŀ |
|--------------------|---------------------|-------------|--------------------|-------------|------------------|----------|------------------|--------|---|---|
| System<br>Settings | Templa<br>Managem   | nte<br>nent | File<br>Management | Ма          | User<br>nagement | Report   | About<br>Printer |        |   |   |
| Category           |                     |             | File Selected(0)   | ≡↓          | Preview          | w        |                  |        |   |   |
| Message            | >                   |             | Anser X1.xml       | 2           |                  |          |                  |        |   |   |
| Image              | v                   |             | Date + Text.xml    | 0           |                  |          |                  |        |   |   |
| Shift              | v                   | $\Box$      | GS1 128.xml        | 0           |                  |          |                  |        |   |   |
| Variable           | v                   | $\Box$      | GS1 datamatri      | ·· <u>Ø</u> |                  |          |                  |        |   |   |
| □Database          | e v                 |             | GS1 datamatri      | ·· <u>⁄</u> |                  |          |                  |        |   | 4 |
| Font               | v                   | $\Box$      | IPPC.xml           | 0           |                  |          |                  |        |   |   |
| Backup             | v                   | $\Box$      | MSG00001.xml       | Ø           |                  |          |                  |        |   | U |
|                    |                     |             | Text.xml           | 0           | View all         | selected | <b>企</b>         | Import |   |   |

Figure 3-8

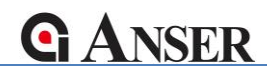

STEP2: Click the "Import" button, and select the USB media.

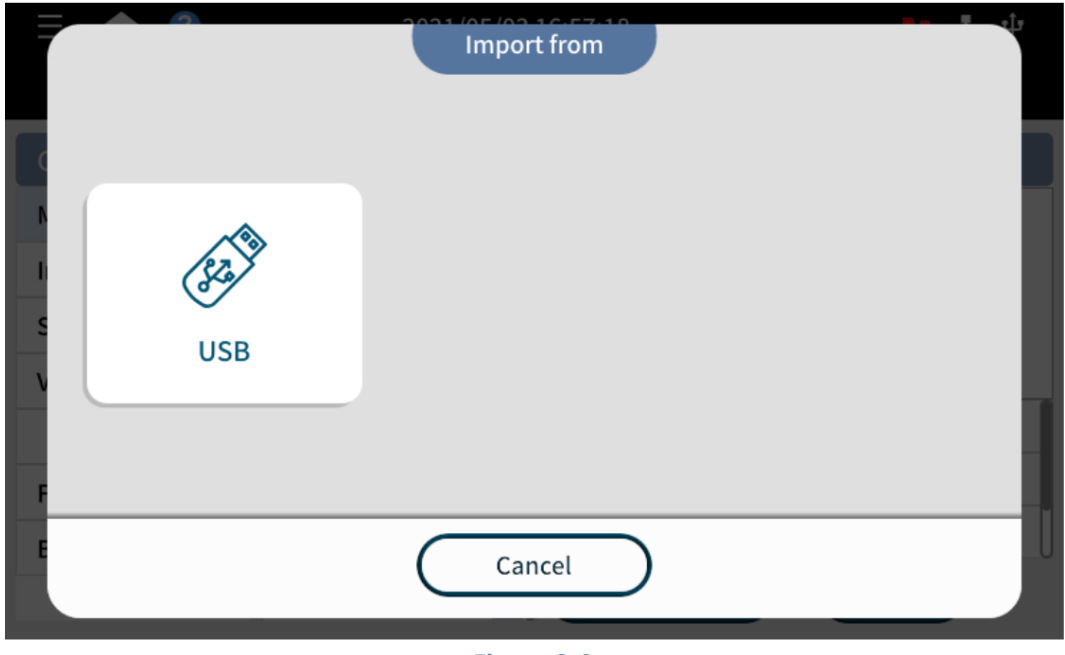

## Figure 3-9

STEP3: Double click on the printer data folder then press "Done".

| Im                                           | aport from USB |
|----------------------------------------------|----------------|
| ÷                                            |                |
|                                              |                |
| Backup_20210429 System Volume<br>Information | x1_printer     |
| Cancel                                       | Done           |

# Figure 3-10

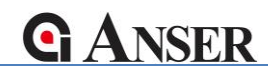

|   |        |         | mport from US | в    |     | -te |
|---|--------|---------|---------------|------|-----|-----|
| ÷ |        |         |               |      |     |     |
|   | backup | barcode | counter       | date | db  |     |
|   |        |         |               |      |     |     |
|   | excel  | font    | log           | logo | msg |     |
|   |        | Cancel  |               | Done |     |     |

Figure 3-11

**STEP4**: Check the files that are importing. (Unchecked all and reselect is preferred.)

| Import from            | USB  |
|------------------------|------|
| - Backup_20210429      |      |
| 🗌 🖿 - backup           |      |
| 20210422_121951.tar.gz |      |
| 🗌 🖿 - barcode          |      |
| 1234.bmp               |      |
| 🗌 🛄 - db               |      |
| default-EN.ini         |      |
| default-SC.ini         |      |
| default-TC.ini         |      |
| GS1 datamatrix.ini     |      |
| Default.ini            |      |
| 🔄 💆 - font             |      |
| Arial_300DPI.TPF       |      |
| Cancel                 | Done |

Figure 3-12

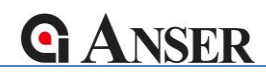

**STEP5**: An "Import Success" message will show when the import it completed.

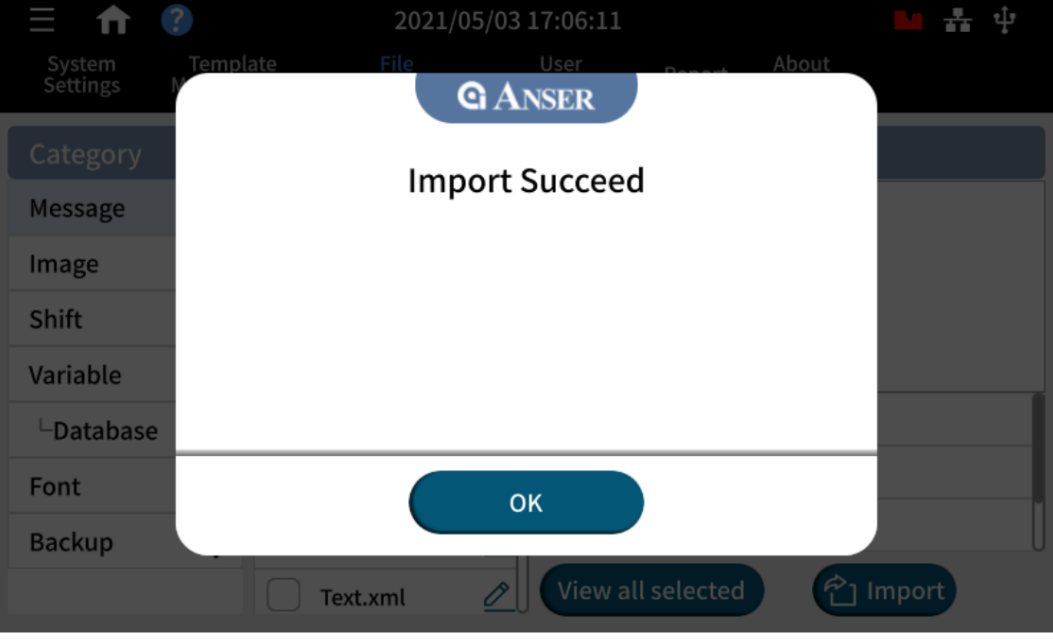

Figure 3-13

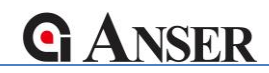

# 4. Function introduction

# 4.1 Run the program

Double click "MessagePro X" icon to execute.

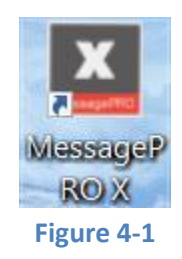

# 4.2 Select the printer file folder

Insert the USB drive and select the exported folder.

|                                         |                                  | * V /~ Sedici      | USD DIIVE (C |
|-----------------------------------------|----------------------------------|--------------------|--------------|
| Ouick access                            | Name                             | Date modified      | Туре         |
| Creative Cloud Files                    | Backup_20210429                  | 2021/4/29 3:47 PM  | File folder  |
| <ul> <li>OneDrive - Personal</li> </ul> |                                  | 2020/11/20 8.38 AM | File folder  |
| 💻 This PC                               | Nex-X1 folder                    |                    |              |
| 🕳 USB Drive (G:)                        | Please select an Nex-X1 folder : |                    |              |
| network                                 | G:\Backup_20210429\              | •                  |              |
|                                         |                                  |                    |              |
| _                                       |                                  |                    |              |
|                                         | 🗸 0                              | K 🗙 Cancel         |              |
| _                                       |                                  |                    |              |
|                                         |                                  |                    |              |

Figure 4-2

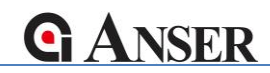

If the MessagePro X program were executed when there is no USB drive inserted. A below status will be shown.

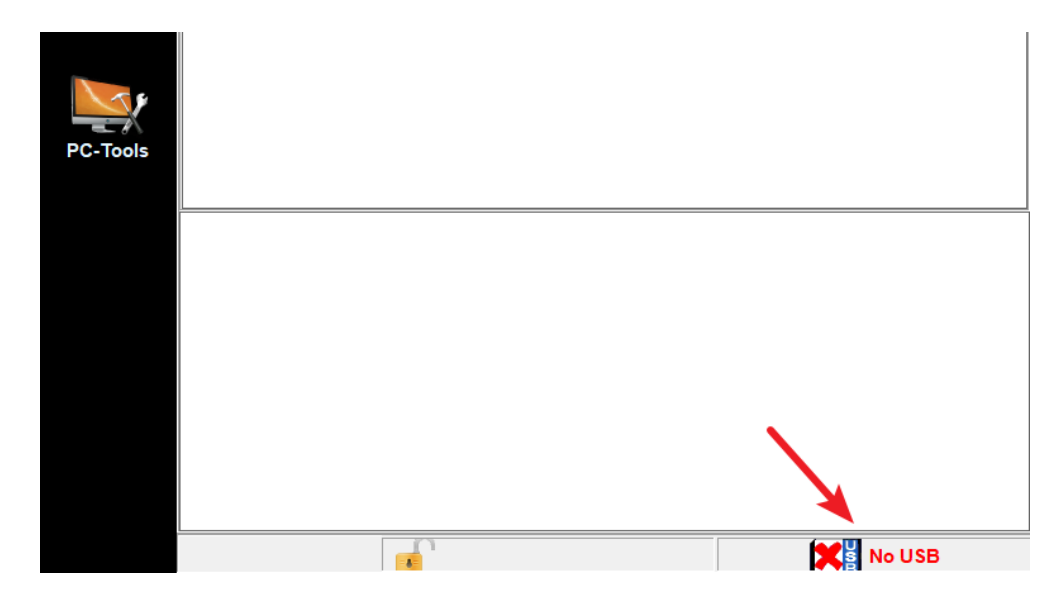

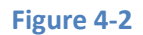

| lcons | Description                                                                                       |
|-------|---------------------------------------------------------------------------------------------------|
|       | No USB disk detected. The USB disk is not formatted in FAT32 format or no X1 export folder found. |
|       | USB disk checked.                                                                                 |

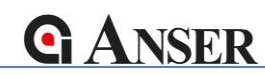

# 4.3 Main menu introduction

# 4.3.1 Version number

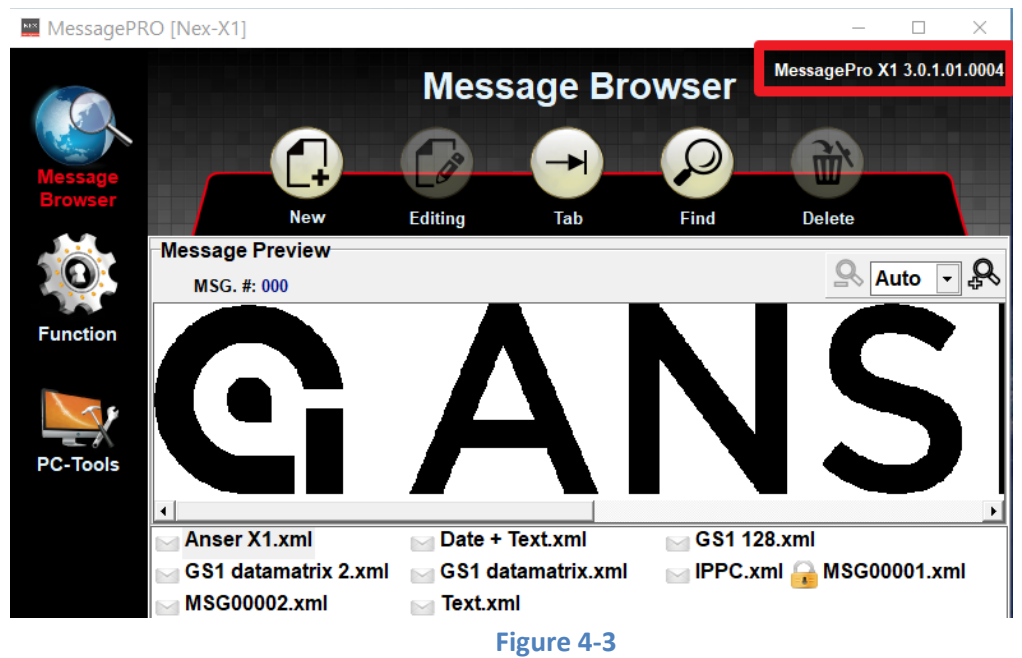

# 4.3.2 Main functions

| lcons              | Description                                                                                 |
|--------------------|---------------------------------------------------------------------------------------------|
| Message<br>Browser | The default page when the program is ready. Including message preview and the message list. |
| Function           | Including Message Pro X program configuration and template editing.                         |
| PC-Tools           | Used to import the image files, csv files or TTF files into the X1 printer.                 |

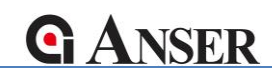

# 4.3.3 Message Browser

| 🔛 MessagePF        | RO [Nex-X1]                    |                     | - 🗆 X                       |              |
|--------------------|--------------------------------|---------------------|-----------------------------|--------------|
|                    |                                | Message Browser     | MessagePro X1 3.0.1.01.0006 | Tools        |
| Message<br>Browser | New                            | Editing Tab Find    | Delete                      |              |
|                    | Message Preview<br>MSG. #: 000 |                     | 🔍 Auto 🔽 🗬                  | Zoom In/Out  |
| Function           | GT                             | FIN: 00614141999996 |                             |              |
|                    | EX                             | (P: 220504          |                             |              |
|                    | LC                             | DT: 0001            |                             |              |
| PC-Tools           | SN                             | N: 321CBA           |                             | Message List |
|                    |                                |                     |                             |              |
|                    | Anser X1.xml                   | Date + lext.xml     |                             |              |
|                    | GS1 128.xml                    | GS1 datamatrix 2.   | xmi                         |              |
|                    | GS1 datamatrix.xml             |                     |                             |              |
|                    | MSG00001.xml                   |                     |                             |              |
|                    |                                |                     |                             |              |
|                    |                                |                     |                             |              |
|                    |                                |                     |                             |              |
|                    |                                |                     |                             |              |
|                    |                                |                     |                             |              |
|                    |                                | 0                   | (G:)                        |              |
|                    |                                | Figure 4            | -3                          |              |

# 4.3.3.1 Message browser tools

| Icons      | Description                                   |
|------------|-----------------------------------------------|
|            | Add a new message.                            |
|            | Edit the selected message.                    |
|            | Delete the selected message.                  |
| $\bigcirc$ | Search for specific message by message name.  |
|            | Set the message delay.                        |
| ð          | Zoom out the preview. (75%, 50%, 25%)         |
| Ą          | Zoom in the preview. (125%, 150%, 175%, 200%) |

#### ANSER CODING INC. TAIWAN COPYRIGHT LIMITED | ALL RIGHTS RESERVED

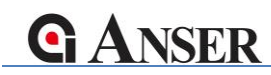

# 4.3.3.2 Message browser right click menu

| Manser X1             | .xml              | 🖂 Date + Text.xml    |
|-----------------------|-------------------|----------------------|
| GS1 12 <mark>2</mark> | vml               | SS1 datamatrix 2.xml |
| GS1 da                | Copy lo<br>Rename | IPPC.xml             |
|                       | Ink Report        |                      |

# Figure 4-4

| Icons      | Description                                                                  |
|------------|------------------------------------------------------------------------------|
| Сору То    | Duplicate the message.                                                       |
| Rename     | Rename the selected message.                                                 |
| Ink Report | Show the consumed dots of the selected message and the estimated printables. |

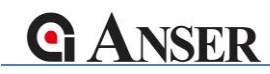

# 4.4 Message Editor

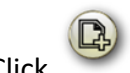

Click icon or double-click within the blank area of Message List. A Message Editor window as below will appear.

| 🖯 Messa         | ge Editor   |        |        |          |        |          |                                  |                 |        |     |         |        |         | _          |                    |
|-----------------|-------------|--------|--------|----------|--------|----------|----------------------------------|-----------------|--------|-----|---------|--------|---------|------------|--------------------|
|                 |             |        |        |          |        | Me       | ssage                            | e Edito         | or     |     |         |        |         |            |                    |
| Add             | Delete      | Сору   | Paste  | 100%     | ۰<br>چ | Editing  | 1.<br>2.<br>3.<br>4.<br>Line Mod | ⊢⊳<br>e Tab/DIR | l      |     |         |        |         | Save       | Cancel             |
| Mess            | sage #: 002 |        |        | MSG00002 |        | Line Mod | e: Line Free                     | •               | l (    | ₽∙₽ | ) – 🗖 🗸 | Group  | 1 🔹     | Height: 12 | 2.7 mm 💌           |
| DPI:<br>300x300 | 5           | 10<br> | 15<br> | 20       | 25<br> | 30<br>.  | 35 44                            | ) 45            | 50<br> | 55  | 60<br>  | 65<br> | 70<br>. | 75<br>     | 80 mm <sup>6</sup> |
|                 |             |        |        |          |        |          |                                  |                 |        |     |         |        |         |            |                    |
|                 |             |        |        |          |        |          |                                  |                 |        |     |         |        |         |            |                    |
|                 |             |        |        |          |        |          | Eig                              |                 |        |     |         |        |         |            |                    |

Figure 4-5

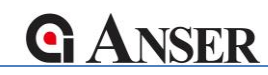

# 4.4.1 Message Settings/Object Settings

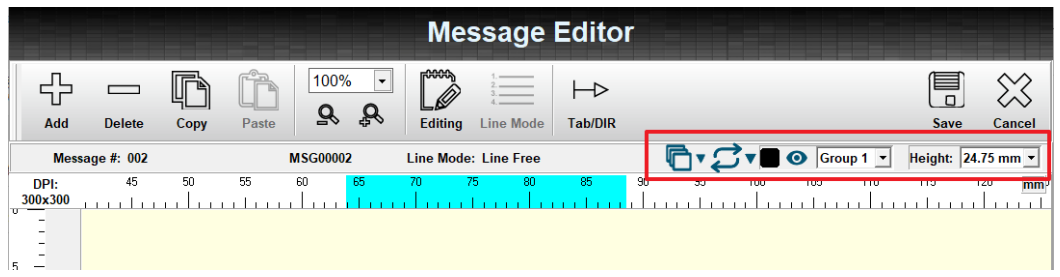

Figure 4-6

| lcons      | Description                                                            |  |  |  |
|------------|------------------------------------------------------------------------|--|--|--|
|            | Bring the selected object to Top<br>Send the selected object to Bottom |  |  |  |
| <b>Ç</b> • | Mirrored<br>Upside Down<br>Rotate<br>Reverse Color                     |  |  |  |
|            | Color of the group<br>Black<br>Red<br>Blue<br>Green<br>Yellow          |  |  |  |
| Group 1 💌  | Use to group the objects so can later be applied to different color.   |  |  |  |
| 25.4 mm 💌  | The message height options, 12.7mm, 24.75mm, 25.4mm, and 48.7mm        |  |  |  |

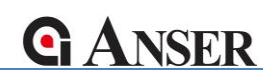

# 4.4.2 Message Editor Tools

| Icons                             | Description                                                                                                    |
|-----------------------------------|----------------------------------------------------------------------------------------------------|
|                                   | Add a new object.                                                                                                    |
| Delete                            | Delete the selected object.                                                                                                    |
| Сору                              | Copy the selected object.                                                                                                    |
| Paste                             | Paste the selected object.                                                                                                    |
| 100% -<br><b>Q Q</b>              | Zoom out the preview. (75%, 50%, 25%)<br>Zoom in the preview. (125%, 150%, 175%, 200%)                                            |
| Editing                           | Edit the selected object.                                                                                                    |
| 1.<br>2.<br>3.<br>4.<br>Line Mode | Setup the alignment lines within the message. Only available when there is no object added.                                       |
| ├──Þ<br>Tab/DIR                   | The message delay setting and the message direction setting. These two settings have higher priority than print station settings. |
| Save                              | Save the message editing.                                                                                                    |
| Cancel                            | Discard the editing and exit.                                                                                                    |

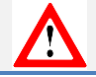

X1 can hold up to 3000 messages per controller. USB disk can be share across different X1 controllers. When editing on Message Pro X, select the folder from one of the X1 controller.

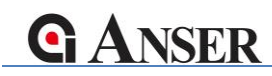

# 4.4.3 Objects

| , | TEX Text               | 2 3 4 5<br>0 7 6<br>10 11 12 13<br>Date/Time | Counter |
|---|------------------------|----------------------------------------------|---------|
| 9 | Logo                   | Barcode                                      | Shape   |
| É | ABCD<br>EFGH Variables | Shift                                        |         |

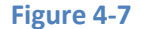

# 4.4.3.1 Object: Text

Editing the Text object attribute as following:

- Message Content: Input the letters and numbers. Full Unicode encoding supported.
- Font: Default fonts are loaded in the "Fonts" folder under install directory. Text object attribute also include font size, density, stretching, spacing, and font style.
- Position: Display X/Y-axis, width and height of the object.

#### 4.4.3.2 Object: Date/Time

Editing the Date/Time object attribute as following:

- Content: The date/time preview
- Parameters: Setup the date as expiration date or freeze lock the date to a specific weekday or date.

| Date/Time                         |          |
|-----------------------------------|----------|
| Date/Time Format: YYYY/MM/DD      | •        |
| Days: 0 Type: Day •               |          |
| Format Preference: OFF   OFF  OFF | <b>y</b> |
| 2021/05/04                        |          |
| Week Day Freeze OFF               |          |
| Date Freeze OFF                   |          |
| Rollover Time 00:00               |          |
| Format VK                         | Cancel   |

Figure 4-8

| Options           | Description                                           |
|-------------------|-------------------------------------------------------|
| Туре              | Day: Can specified the number of days as the expiry.  |
|                   | Month: 2 numerical digits available.                  |
|                   | Year: 2 numerical digits available. (max. until 2088) |
| Format Preference | (TBD)                                                 |
|                   |                                                       |

#### ANSER CODING INC. TAIWAN COPYRIGHT LIMITED | ALL RIGHTS RESERVED

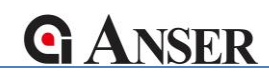

• Format (Templates):

Available templates or customized Date/Time templates can be edit here. Maximum Date/Time object length is 30 characters.

|                            | Date/Time        |   |
|----------------------------|------------------|---|
| NO.                        | Date/Time Format | ^ |
| 💾 01                       | YYYY/MM/DD       |   |
| L 02                       | YYMMDD           |   |
| <b>03</b>                  | YYMMMDD          |   |
| <b>04</b>                  | YY/MMM/DD        |   |
| <b>05</b>                  | YY-MM-DD         |   |
| <b>06</b>                  | YY-MMM-DD        |   |
| <b></b> 07                 | MM/DD/YYYY       |   |
| <b>. . . . . . . . . .</b> | MMM/DD/YYYY      |   |
| <b></b> 09                 | MM/DD/YY         |   |
| <b>10</b>                  | MMM/DD/YY        |   |
| 11 💾                       |                  |   |
| 112                        |                  | × |
| <                          | 2                |   |
|                            | Editing Delete   |   |
|                            | Cancel           |   |

Figure 4-9

| Date/Time Format                                          |                |              |                  |            |          |              |          |                   |                |
|-----------------------------------------------------------|----------------|--------------|------------------|------------|----------|--------------|----------|-------------------|----------------|
| year<br>y y y y<br>2021                                   | мм<br>05       | M M M<br>MAY | DAY<br>D D<br>04 | hour<br>hh | mm<br>33 | second<br>ss | JUL_DATE | week<br>www<br>18 | AM/PM<br>AM/PM |
| Date/Time For<br>YYYY/MM/D<br>Format Previe<br>2021/05/04 | mat<br>)D<br>w |              |                  |            |          |              | Length:1 | 0/30              | <b></b>        |
|                                                           |                |              |                  |            | ~        | ОК           | X Canc   | el                |                |

Figure 4-10

| lcons | Description                                                         |
|-------|---------------------------------------------------------------------|
|       | Switch between single character selection and unit group selection. |

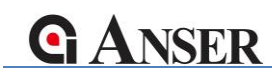

# 4.4.3.3 Object: Counter

|                       | Counter       |                |
|-----------------------|---------------|----------------|
| Teamplate: default-01 | •             |                |
| Item                  | Lot           | Box            |
| Max: 99999999         | Max: 99999999 | Max: 999999999 |
| Min: 1                | Min: 1        | Min: 1         |
| Step: 1               | Step: 1       | Step: 1        |
| Current: 1            | Current: 1    | Current: 1     |
|                       |               |                |
|                       | V OK X Cance  | ıl             |
|                       | Figure 4.11   |                |
|                       | rigure 4-11   |                |

The counter object designed with types, Item, Lot, and Box. The Box and Lot has the relationship of carry. Concept can be easily pictured as in below:

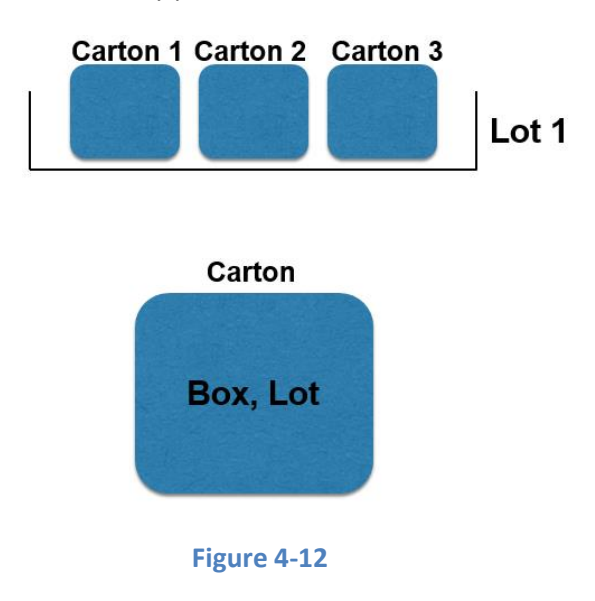

**G**ANSER

The Item counter is independent from Box & Lot. The relationship explanation can be illustrate in below.

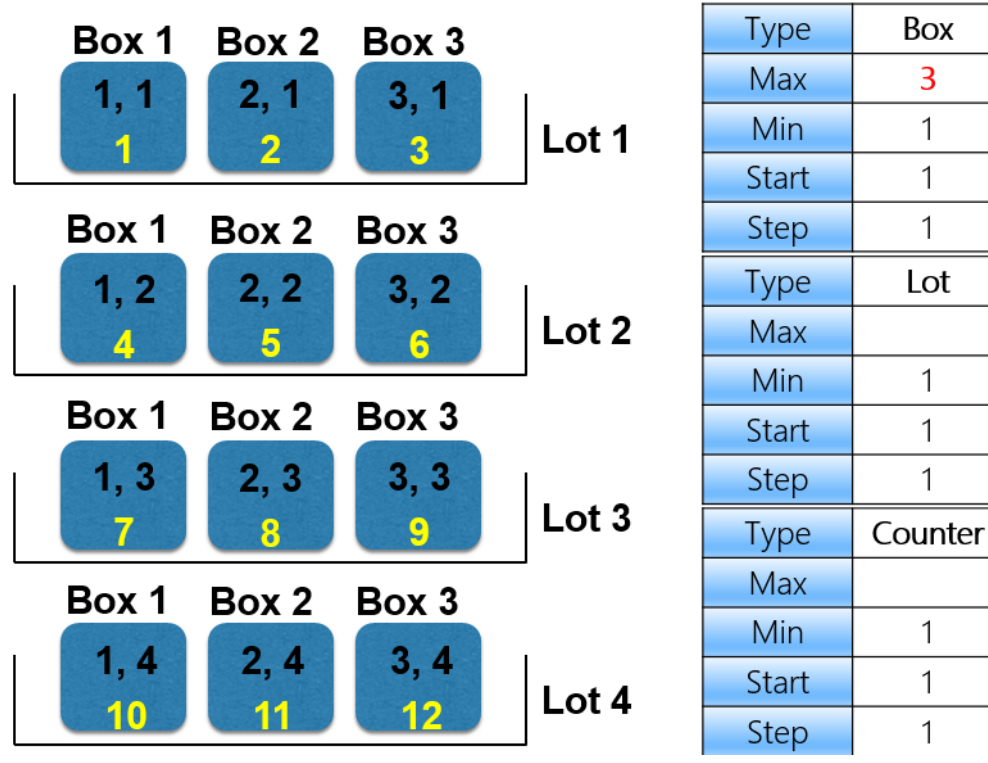

Figure 4-13

# 4.4.3.4 Object: Image

Use Windows Paint tool to create X1 readable bmp image files. The maximum number of image file can be stored within a backup file is 60. The maximum size for each of the message is 1200 pixels x 640 pixels

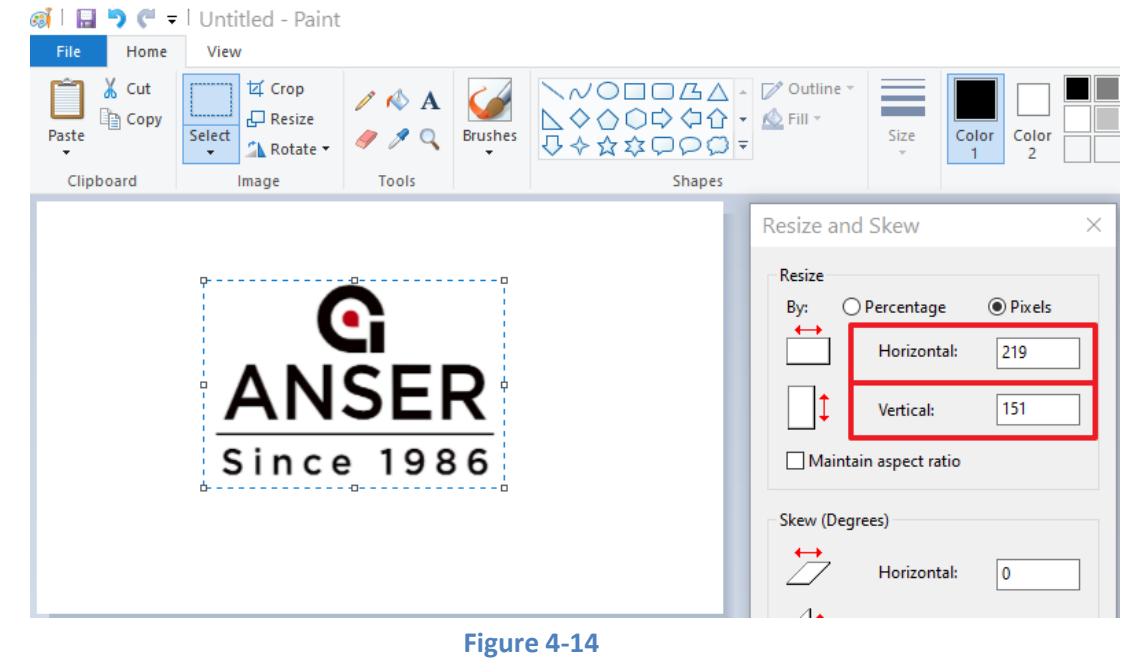

ANSER CODING INC. TAIWAN COPYRIGHT LIMITED | ALL RIGHTS RESERVED

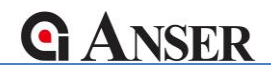

When the edit is completed, file should be saved as monochrome bmp.

| File name:                       | Untitled.bmp                                                                                                    | ~ |
|----------------------------------|----------------------------------------------------------------------------------------------------|---|
| Save as type:                    | 24-bit Bitmap (*.bmp;*.dib)                                                                                                    | ~ |
| <ul> <li>Hide Folders</li> </ul> | Monochrome Bitmap (*.bmp;*.dib)<br>16 Color Bitmap (*.bmp;*.dib)<br>256 Color Bitmap (*.bmp;*.dib)<br>24-bit Bitmap (*.bmp;*.dib) |   |
|                                  | IPEG (* ingr* ingr* ingr* ifif)                                                                                                   |   |
|                                  | Figure 4-15                                                                                                    |   |

#### 4.4.3.5 Object: Barcode

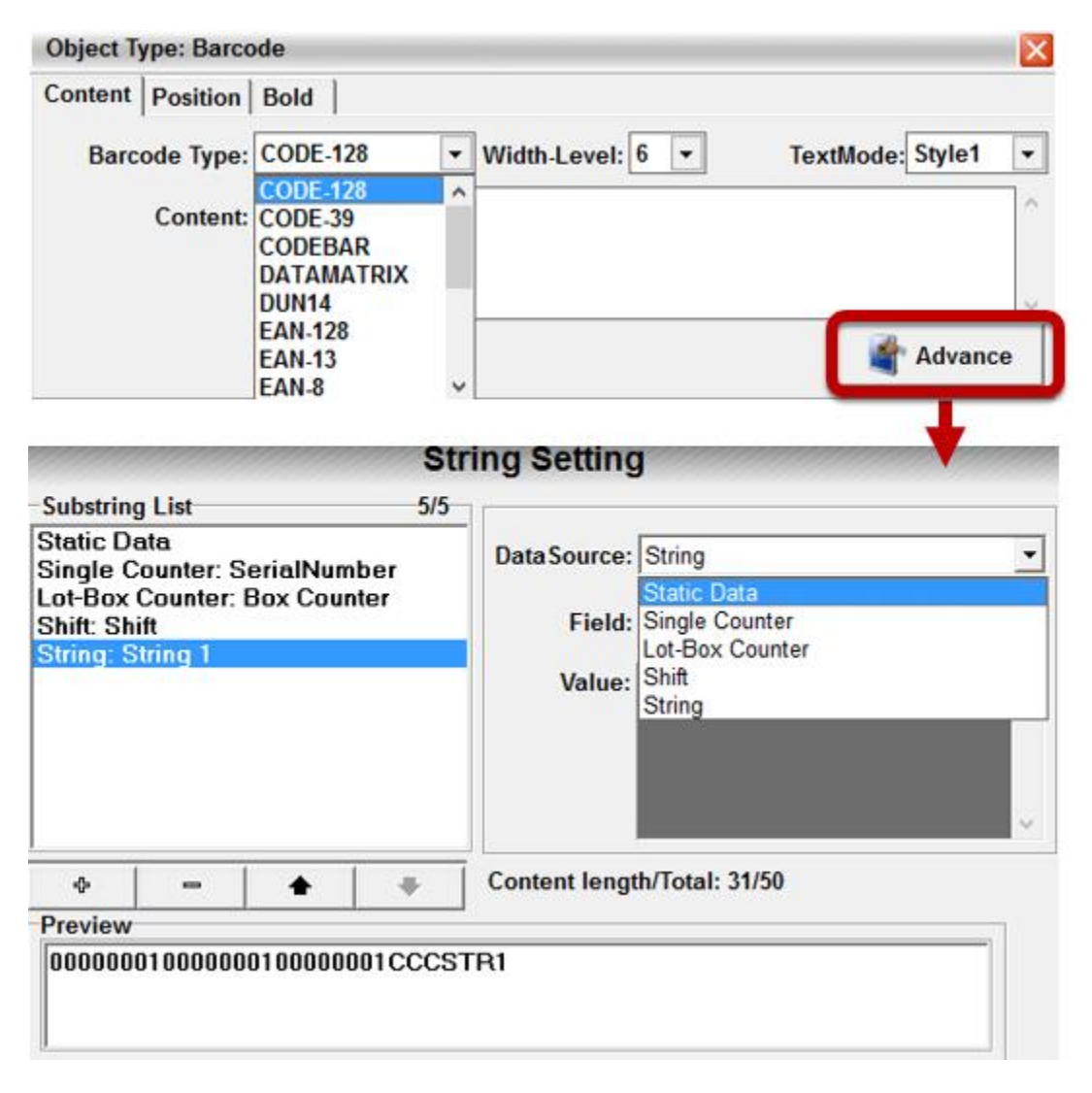

Figure 4-16

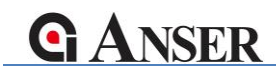

# 4.4.3.6 Object: Shape

The shape object has three types: Rectangle, Circle, and Line.

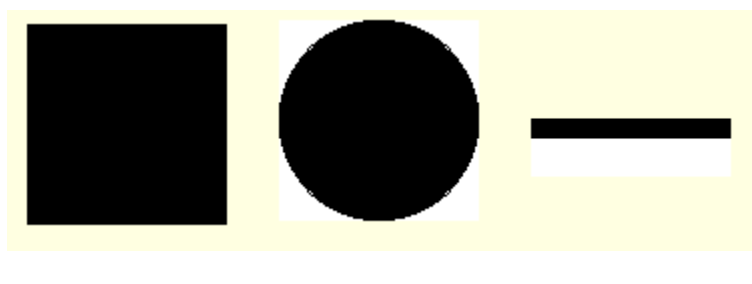

Figure 4-17

Each one of the shape type has different parameters.

| Object Type: Shape            |
|-------------------------------|
| Content Position              |
| Type: Rectangle -             |
| Width: 98 Height: 98          |
| Outline: Width: - 1 + Fill    |
| Dottie Line:  InkSaving: 100% |
| Figure 4-18                   |

ANSER CODING INC. TAIWAN COPYRIGHT LIMITED | ALL RIGHTS RESERVED

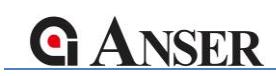

# 4.4.3.7 Object: Variables

There are up to 20 variable templates can be created for variables. The source internal takes variables from one of the variable templates.

The source external will make the variable take reference from external device input such as a barcode scanner or a checkweigher.

| Object Type: Variables |               |               |           |                                                                   | X     |
|------------------------|---------------|---------------|-----------|-------------------------------------------------------------------|-------|
| Content Font Position  |               |               |           |                                                                   |       |
| Field Name: Variab     | les 1 👻 Sourc | e: Internel 🔻 | Template: | default-EN.ini                                                    | -     |
| Message: String        | 1             |               |           | default-SC.ini<br>default-TC.ini<br>GS1 datamatrix<br>Default.ini | c.ini |
|                        |               |               |           |                                                                   |       |

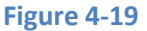

# 4.4.3.8 Object: Shift

The Shift object is a type of dynamic data that will changed according to system time. There are maximum 24 number of shifts available in a shift table. Each shift name can input 20 characters. The maximum number of shift tables within each X1 backup file is 20.

|            |          | Shift |            |   |
|------------|----------|-------|------------|---|
| Shift Name |          |       | Start Time | ^ |
| shift01    |          |       | 00:00      |   |
| shift02    |          |       | 02:00      |   |
| shift03    |          |       | 04:00      |   |
| shift04    |          |       | 06:00      |   |
| shift05    |          |       | 08:00      |   |
| shift06    |          |       | 10:00      | ~ |
|            | 🍜 Import | 🗸 ок  | X Cancel   |   |

Figure 4-20

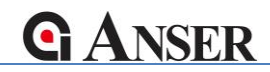

The structure of a shift table (.ini format) should constructed as in below.

| 📕 Default.ini - Notepad |                       |                       |            |      |  |
|-------------------------|-----------------------|-----------------------|------------|------|--|
| File                    | Edit                  | Format                | View       | Help |  |
| [Shif<br>SHFor          | t]<br>matNa           | mel=shif              | t01        |      |  |
| SHFor                   | SHFormatName2=shift02 |                       |            |      |  |
| SHFor<br>ShFor          | matNa<br>motNo        | .me3=shif<br>me4-shif | t03<br>+04 |      |  |
| SHFor                   | matTi                 | me1=0000              | 104        |      |  |
| SHFor                   | matTi                 | me2=0600              | )          |      |  |
| SHFor<br>ShFor          | matli<br>motli        | me3=1200<br>mo4=1800  |            |      |  |
| Figure 4-21             |                       |                       |            |      |  |

# 4.5 Function

#### 4.5.1 Configuration

#### 4.5.1.1 Measurement

Can be select between Metric units (mm) and British units (inch).

# 4.5.1.2 X1 folder

Select the targeting valid X1 file directory.

# 4.5.2 Object Templates

| Tabs                      | Description                                                                  |  |  |
|---------------------------|------------------------------------------------------------------------------|--|--|
| Text Template             | Allows the user to create text objects that contained pre-fixed content.     |  |  |
| Date/Time Format Template | Allows the user to create custom template formats for date and time objects. |  |  |
| Counter Template          | Allows the user to create templates for counter objects.                     |  |  |

| Variable Template          | Allows the users to create a table of variable<br>objects containing pre-defined content. Can be<br>used to store data sent by external devices. |  |  |
|----------------------------|----------------------------------------------------------------------------------------------------|--|--|
| Shift Template             | Allows the user to create a table of work shifts for different operators and hour periods.                                                       |  |  |
| Format Preference Template | Customize the name of the months used in production and expiry date objects.                                                                     |  |  |

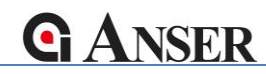

# 4.6 Files Management (PC-Tools)

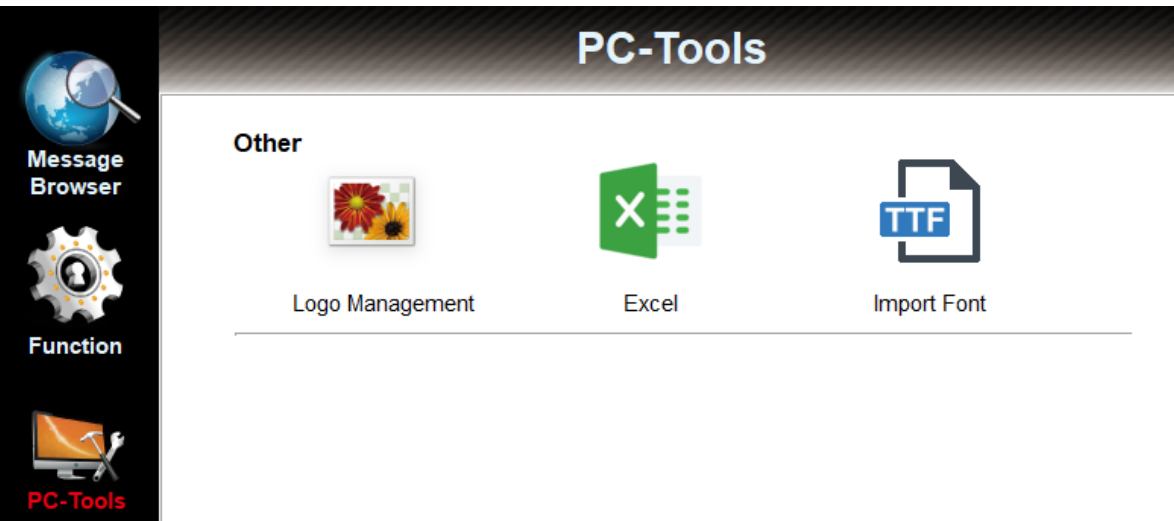

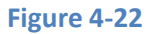

#### 4.6.1 Image

Images can be imported as monochrome .bmp format. The printing heights in corresponding to pixels are as the following.

| Message Height | Image Vertical Size | Print Station Type |
|----------------|---------------------|--------------------|
| 12.7 mm        | 150 pixels          | Half inch single   |
| 24.75 mm       | 292 pixels          | One inch single    |
| 25.4 mm        | 300 pixels          | Half inch stitch   |
| 48.7 mm        | 575 pixels          | One inch stitch    |

| Logo |            |        |         |          |
|------|------------|--------|---------|----------|
| Imp  | ort Delete | Rename |         |          |
| No.  | Name       | Size   | Preview | <u> </u> |
|      |            |        |         |          |
|      |            |        | -       |          |
|      |            |        |         |          |
|      |            |        |         |          |
|      |            |        | -       |          |
|      |            |        |         |          |
|      |            |        | -       |          |
|      |            |        |         |          |
|      |            |        | 1       | O Close  |

Figure 4-23

# **G**ANSER

| Open         |                                     |                                    | $\times$ |
|--------------|-------------------------------------|------------------------------------|----------|
| Look in:     | - Downloads                         | ← 🗈 📸 📼 マ                          |          |
| *            | Name<br>Last month (1)              | Date modified                      | Т) ^     |
| Quick access | square 150.bmp                      | 2021/4/15 1:44                     | BI       |
| Desktop      | Lukang.bmp                          | 2021/1/11 11:48                    | BI       |
| Libraries    | e mobile01.bmp<br>u-mask 2 inch.bmp | 2021/1/11 11:48<br>2021/1/11 11:48 | BI<br>BI |
| This PC      | U-mask.bmp                          | 2021/1/11 11:48                    | BI       |
| Network      | msg                                 | 2021/2/20 4:54                     | Fi       |
|              | < Cothic                            | 2021/2/17 5:20                     | >        |
|              | File name:                          | • Or                               | en       |
|              | Files of type: BMP file(*.bmp)      | ▼ Ca                               | ncel     |
|              | Figure 4-24                         |                                    |          |

# 4.6.2 Excel/CSV

The X1 printer can take external data source as variables. The supported data formats are excel files in xlsx or csv format, or txt files. The limitation of the data being used is 70,000 rows with all 20 variables being used, which is 20 x 70,000 = 1,400,000 cells of data.

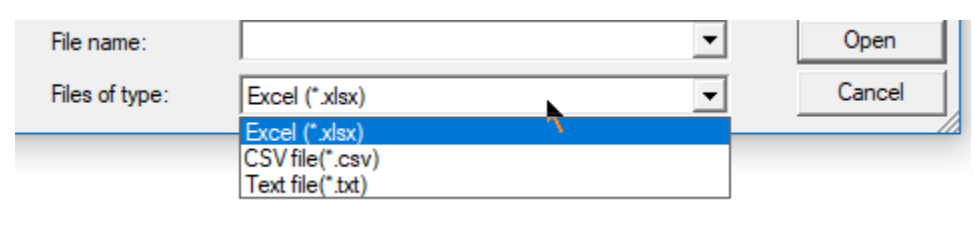

#### Figure 4-25

The data content for txt file format should looks like in below. Use comma as separator of different variables, and use lines for each data entry.

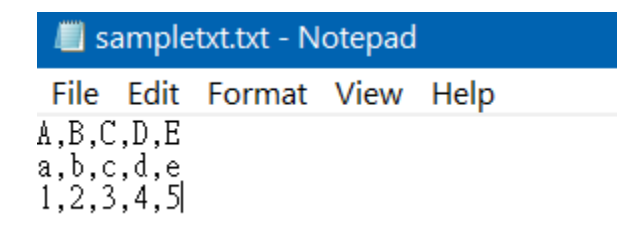

#### Figure 4-26

The data content for excel or csv format should looks like in below. Each column represent one variable, and each row represent one data entry.

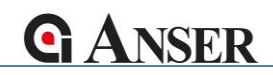

| H19 | 9 🔹 : 🗙  | $\checkmark f_x$ |   |   |   |
|-----|----------|------------------|---|---|---|
|     | А        | В                | С | D | E |
| 1   | AABBCCD1 | 1CCDDEE2         |   |   |   |
| 2   | AABBCCD2 | 1CCDDEE3         |   |   |   |
| 3   | AABBCCD3 | 1CCDDEE4         |   |   |   |
| 4   | AABBCCD4 | 1CCDDEE5         |   |   |   |
| 5   | AABBCCD5 | 1CCDDEE6         |   |   |   |
| 6   | AABBCCD6 | 1CCDDEE7         |   |   |   |
|     | 1        |                  |   |   |   |

Figure 4-27

#### 4.6.3 True Type Font

The maximum number of TTF can be imported is 20. Please be aware that fonts are intellectual properties and Anser Coding Inc. does not encourage using unlicensed fonts.

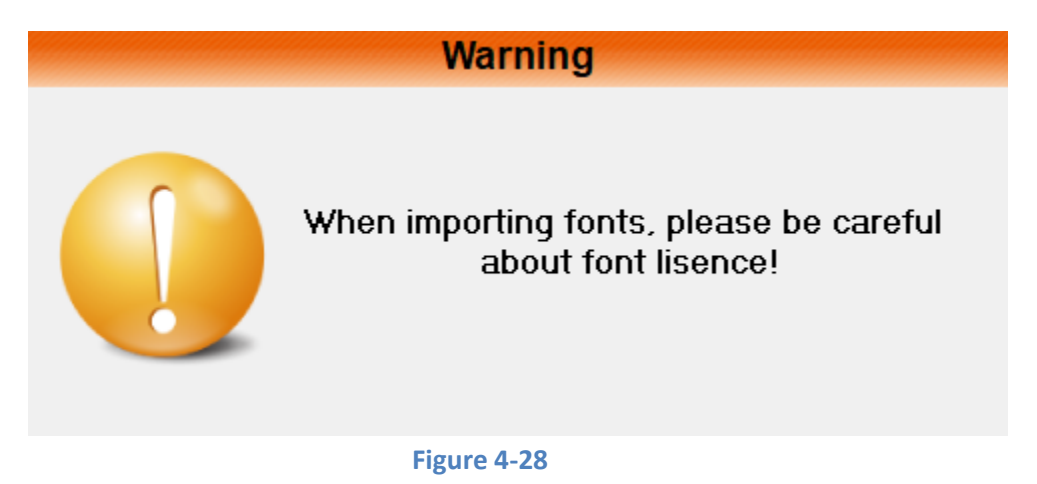

A restart of the Message Pro X program is required after new fonts are Imported.

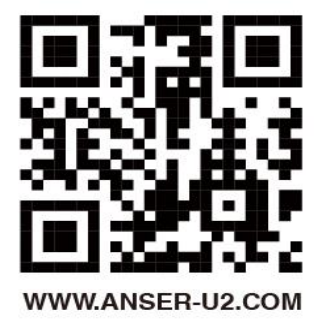